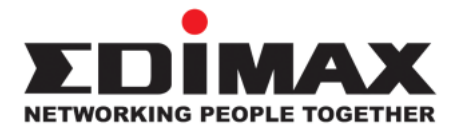

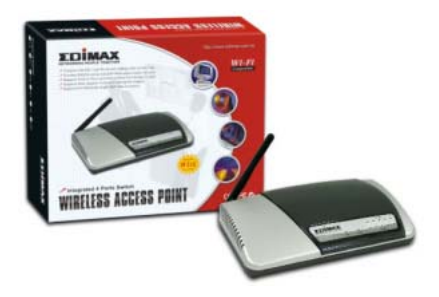

### Wireless LAN Access Point

# **User's Manual**

### **Table of Contents**

| Chapter 1 | Introduction<br>1.1 Packag<br>1.2 Feature<br>1.3 Specifie<br>1.4 Physica                                                            | on<br>e Contents<br>es<br>cati ons<br>al Description                                                                                                    | <b>1</b><br>2<br>2<br>3                                             |
|-----------|----------------------------------------------------------------------------------------------------|----------------------------------------------------------------------------------------------------|---------------------------------------------------------------------|
| Chapter 2 | W ireless L                                                                                                    | AN Access Point Connection                                                                                                    | 5                                                                   |
| Chapter 3 | Wireless L<br>3.1 Getting<br>3.2 Configu<br>3.2.1<br>3.2.2<br>3.2.3<br>3.2.4<br>3.2.5<br>3.2.6<br>3.2.7<br>3.2.8<br>3.2.9<br>3.2.10 | AN Access Point Configuration.<br>Started<br>Status and Information<br>Wireless Setting<br>Advanced Setting<br>Radius Server<br>MAC Address Filtering<br>System Utility<br>Configuration Too<br>Firmware Upgrade<br>Reset. | 6<br>10<br>10<br>10<br>18<br>21<br>30<br>33<br>35<br>37<br>39<br>40 |

| Chapter 4. | Troubleshooting41 | l |
|------------|-------------------|---|
|------------|-------------------|---|

#### Chapter 1

#### Int roduct ion

This product is an access point for IEEE 802.11g/b 2.4GHz wireless network. You can use this access point to build up a wireless LAN.

The product supports WEP, ESSID and MAC address filter functions to consolidate the wireless network security. With ESSID authentication, 64/128 bit WEP encryption and MAC address filtering you can prevent unauthorized wireless stations from accessing your wireless network

The product's dipole antenna is detachable by connecting to a RP-SMA connector. Users can install a high gain antenna to the connector for better network link quality so that you can build wireless network with more flexibility.

This product provides easy to use user interface and allows users to configuring from web browser. Also it integrates DHCP server to provide multiple wireless and wired users to get their IP address automatically. With the versatile of features, this product is the best choice for you to integrate your wireless and wired network seamlessly.

#### 1.1 Package Contents

The Access Point includes the following items:

- One Access Point
- One Power Adapter
- One User's Manual

#### 1.2 Features

- Complies with the IEEE 802.11g/b 2.4GHz specification.
- High data rate 54, 11, 5.5, 2 and 1M bps network speed.
- Seamlessly integrate wireless and wired Ethernet LAN networks.
- Provides an internal 5-Port Fast Ethernet Switch for wired Ethernet connection.
- Auto rate fallback in case of obstacles or interferences.
- Provide 64/128-bit WEP Data Encryption function to protect the wireless data transmissions.
- Built-in DHCP server supports auto IP addresses assignment.
- Supports Web-based configuration.

#### 1.3 Specifications

- Standards: IEEE 802.11g/b (Wireless), IEEE 802.3 (Wired)
- Data Rate: 54/11/5.5/2/1Mbps aut o fallback
- Security: 64/128-bit WEP Data Encryption
- Frequency Band: 2.400~2.4835 GHz (Industrial Scientific Medical Band)
- Radio Technology: Direct Sequence Spread Spectrum (DSSS)
- Antenna: External detachable dipole antenna (with RP-SMA connector)
- Connectors: 10/100Mbps RJ-45 x 1
- Power: 12VDC, 1A
- Transmit Power: 18dBm (Typical)
- LEDs: Power, LAN Link/Activity, Wireless Activity
- Dimension: 30(H) x 187(W) x 100(D) mm
- Temperature:

Operati ng: 32~ 131°F (0~55°C) Storage: - 4~158°F(-20~70°C)

- Humidity: 10-90% (Non-condensing)
- Certification: FCC, CE

#### 1.4 Physical Description

#### Front Panel

On the Access Point's front panel there are LED lights that inform you of the Access Point's current status. Below is an explanation of each LED.

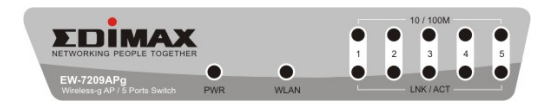

| LED                  | Color | Status | Description                |
|----------------------|-------|--------|----------------------------|
| Power                | Groon | Lit    | Power is supplied.         |
| I O Wei              | Green | Off    | No Power.                  |
|                      |       | Flash  | Antenna is transmitting or |
| Wireless             | ; ;   | i idon | receiving data.            |
| Activity             | Green |        | Antenna is not             |
|                      |       | Off    | transmitting or receiving  |
|                      |       |        | data.                      |
|                      |       | On     | Avalid linkis              |
| LAN<br>Link/Activity | Green | 011    | established.               |
|                      |       | Flash  | It is transmitting or      |
|                      |       | 14011  | receiving data.            |
|                      |       | Off    | No link is established.    |

#### Back Panel

Access Point's connection ports are located on the back panel. Below is the description of each connection port.

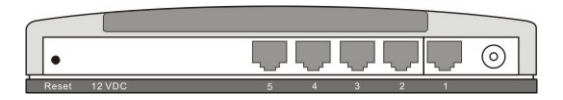

#### Antenna Connector

This round connection is standard R everse SMA connector where any antennas with Reverse SMA connector can connect to the Access Point.

#### • DC Adapter Port

Insert the power jack of the power adapter into this port.

#### LAN Port

The Access Point's LAN port is where you connect to your LAN's network devices.

#### Reset

The Reset button allows you to do one of two things.

- If problems occur with your Access Point, press the reset button with a pencil tip (for less than 4 seconds) and the Access Point will re-boot itself, keeping your original configurations.
- 2) If problems persist or you experience extreme problems or you forgot your pass word, press the reset button for longer than 4 seconds and the Access Point will reset itself to the factor y default settings (warning: your original configurations will be replaced with the factory default settings).

#### Chapter 2 Wireless LAN AP Connection

### 1. Locate an optimum location for the Wireless LAN Access Point.

The best location for your Access Point is usually at the center of your wireless network, with line of sight to all of your mobile stations.

# 2. Connect the Wireless LAN Access Point to your router, hub or switch.

Connect one end of standard UTP cable to the Access Point's LAN Port and connect the other end of the cable to a switch, a router or a hub. The Access Point will then be connected to your existed wired LAN Network.

### 3. Connect the DC Power Ad apter to the Wireless LAN Access Point's Power Socket.

Only use the power adapter supplied with the Access Point. Using a different adapter may damage the product.

#### The Hard ware In stall ation is complet e.

#### Chapter 3 Wireless LAN AP Configuration

#### 3.1 Getting Started

This Access Point provides web-based configuration tool allowing you to configure from wired or wireless stations. Follow the instructions below to get started configuration.

#### From Wired Station

1. Make sure your wired station is in the same subnet with the Access Point.

The default IP Address and Sub Mask of the Access Point is:

Default IP Address: 192.168.2.1 Default Subnet: 255.255.255.0

### Configure your PC to be in the same subnet with the $\ensuremath{\mathsf{Access}}$ Point.

#### 1a) W indows 95/98/Me

- 1. Click the Start button and select Settings, then click Control Panel. The Control Panel window will appear.
- 2. Double-click *Network* icon. The *Network* window will appear.
- 3. Check your list of *Network Components*. If TCP/IP is not installed, click the *Add* button to install it now. If TCP/IP is installed, go to **step 6**.
- 4. In the *Network Component Type* dialog box, select *Protocol* and click *Add* button.
- In the Select Network Protocol dialog box, select Microsoft and TCP/IP and then click the OK button to start installing the TCP/IP protocol. You may need your Windows CD to complete the installation.
- After installing TCP/IP, go back to the Network dial og box. Select TCP/IP from the list of Network Components and then click the Properties button.

- 7. Checkeach of the tabs and verify the following settings:
  - Bindings: Check Client for Microsoft Networks and File and printer sharing for Microsoft Networks.
  - Gateway: All fields are blank.
  - DNS Configuration: Select Disable DNS.
  - WINS Configuration: Select Disable WINS Resolution.
  - IP Address: Select Specify an IP Address. Specify the
    - IP Address and Subnet Maskas following example.
    - ✓ IP Address: 192.168.2.3 (any IP address within 192.168.2.2~192.168.2.254 is available, do not setup 192.168.2.1)
    - ✓ Subnet Mask 255.255.255.0
- 8. Reboot the PC. Your PC will now have the IP Address you specified.

#### 1b) W indows 2000

- Click the Start button and select Settings, then click Control Panel. The Control Panel window will appear.
- 2. Double-click Network and Dial-up Connections icon. In the Network and Dial-up Connection window, doubleclick Local Area Connection icon. The Local Area Connection window will appear.
- 3. In the *Local Area Connection* window, click the *Properties* button.
- 4. Check your list of *Network Components*. You should see *Internet Protocol [TCP/IP]* on your list. Select it and click the *Properties* button.
- 5. In the *Internet Protocol (TCP/IP) Properties* window, select *Use the following IP address* and specify the IP Address and Subnet mask as following.
  - IP Address: 192.168.2.3 (any IP address within 192.168.2.2~192.168.2.254 is available, do not setup 192.168.2.1)
  - ✓ Subnet Mask 255.255.255.0
- 6. Click *OK* to confirm the setting. Your PC will now have the IP Address you specified.

#### 1c) W indows NT

- Click the Start button and select Settings, then click Control Panel. The Control Panel window will appear.
- 2. Double-click *Network* icon. The *Network* window will appear. Select the *Protocol* tab from the *Network* window.
- Check if the TCP/IP Protocol is on your list of Network Protocols. If TCP/IP is not installed, click the Add button to install it now. If TCP/IP is installed, go to step 5.
- 4. In the Select *Network Protocol* window, select the *TCP/IP Protocol* and click the *Ok* button to start installing the *TCP/IP protocol*. You may need your Windows CD to complete the installation.
- After you install TCP/IP, go back to the Network window. Select TCP/IP from the list of Network Protocols and then click the Properties button.
- 6. Checkeach of the tabs and verify the following settings:
  - IP Address: Select Specify an IP address. Specify the IP Address and Subnet Maskas following example. ✓ IP Address: 192.168.2.3 (any IP address within 192.168.2.2~192.168.2.254 is available, **do not setup** 192.168.2.1)
    - ✓ Subnet Mask 255.255.255.0
  - DNS: Let all fields are blank.
  - WINS: Let all fields are blank.
  - Routing: Let all fields are blank.
- 7. Click OK to confirm the setting. Your PC will now have the IP Address you specified.
- 2. Enter **192.168.2.1** from Web Browser to get into the Access Point's configuration tool.
- A screen will be popped up and request you to enter user name and password. The default user name and pass word is as follows.

#### User Name: Admin Password: 1234

Enter the default user name and pass word, then press **OK** button directly.

| Connect to 192.1       | 68.2.1               |
|------------------------|----------------------|
|                        | A Pri                |
| <u>ğı</u> <del>1</del> |                      |
| Default: admin/1234    |                      |
| User name:             | S                    |
| Password:              |                      |
|                        | Remember my password |
|                        |                      |
|                        | OK Cancel            |
|                        |                      |

4. You can start configuring the Access Point.

#### From Wireless Station

- Make sure your wireless station is in the same subnet with the Access Point. Please refer to the step 1 above for configuring the IP Address and Sub Mask of the wireless station.
- Connect to the Access Point. The Access Point's ESSID is "def ault" and the WEP Encryption function is disabled. Make sure your wireless station is using the same ESSID as the Access Point and associate your wireless station to the Access Point.
- 3. Enter **192.168.2.1** from Web Browser to get into the Access Point's configuration tool.
- 4. Enter the user name and pass word and then press **OK** button and you are available to configure the Access Point now.

#### 3.2 Configuring the Access Point

#### 3.2.1 Status and Information

On this screen, you can see the general information of the Access Point including Alias Name, Firmware Version, ESSID, Channel Number, Status, IP Address, MAC Address, etc.

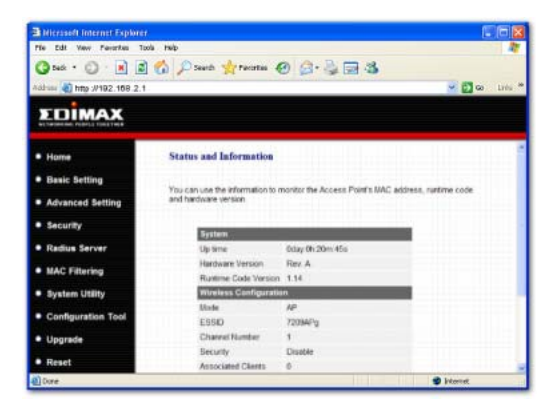

#### 3.2.2 Wireless Setting

This Access Point supports AP, Station, Bridge and WDS modes. "AP Mode" provides pure access point function. The simplest way to build up a wireless LAN is to use "AP Mode". "Station Mode" provides the function to connect to other AP without bridge function. "AP Bridge Mode" provides the function to bridge more than 2 wired Ethernet networks together by wireless LAN. You can use two access points with "AP Bridge-Point to Point mode" to bridge two wired Ethernet networks together. If you want to bridge more than two wired Ether net networks together, you have to use enough access points with "AP Bridge-Point to Multi-Point mode". An

#### Wireless LAN AP Configuration

access point with "AP Bridge-Point to Point mode" or "AP Bridge-Point to Multi-Point mode" can only be used to bridge wired Ethernet networks together. It can't accept connection from other wireless station at the same time. If you want an access point to bridge wired Ethernet network and provide connection service for other wireless station at the same time, you have to set the access point to "AP Bridge-WDS mode". Simply speaking, "AP Bridge-WDS mode" function is the combination of "AP mode" and "AP Bridge-Point to Multi-Point mode".

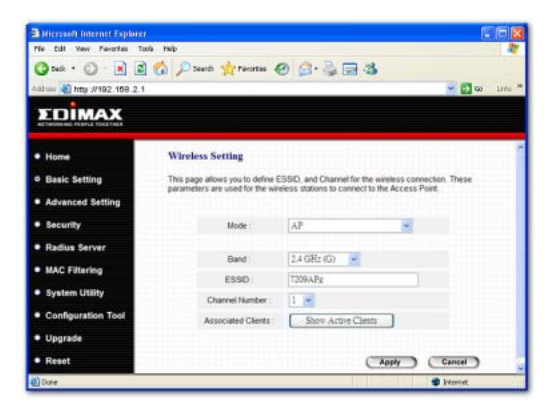

#### AP mod e setting page:

Station-Ad Hoc mode setting page:

| B Nicrosoft Internet Explorer | k.                           |                               |                       |                 |
|-------------------------------|------------------------------|-------------------------------|-----------------------|-----------------|
| Me Edit Yew Persitive To      | ola help                     |                               |                       | 1               |
| 🔇 tuć + 🔘 · 🔳 🔳               | 🏠 🔎 Search 🤺 Pacortia        | • 🛛 🖉 • 🗟 🖼 4                 | 5                     |                 |
| Address 🚵 http://102.108.2.1  |                              |                               |                       | 🖌 🔂 😡 🛛 Liris 🎽 |
| EDIMAX                        |                              |                               |                       |                 |
| • Home                        | Wireless Setting             |                               |                       |                 |
| Basic Setting                 | This page allows you to defi | ine ESSID, and Channel for th | e wireless connection | These           |
| Advanced Setting              | parameters are used to the   | e weekss sladers to clarified | ID THE ACCESS FRIME   |                 |
| <ul> <li>Security</li> </ul>  | Mode :                       | Station-Ad Hoc                | *                     |                 |
| Radius Server                 |                              | 9 4 (92, 49)                  |                       |                 |
| MAC Filtering                 | Band                         | 2,4 GR2 (0)                   |                       |                 |
| System Utility                | Charrel Number               | (1)                           |                       |                 |
| Configuration Tool            | WLAN MAC                     | 00000000000                   | Cione MAC             |                 |
| Upgrade                       |                              |                               |                       |                 |
| Reset                         |                              |                               | Apply C               | incel           |
| Dore                          |                              |                               | <b>9</b> h            | lorist          |

#### Station-Infrastructure mode setting page:

| Nicrosoft Internet Explorer |                            |                                                            |
|-----------------------------|----------------------------|------------------------------------------------------------|
| Me Edit Yew Perantes Tox    | via help                   | 4                                                          |
| 🔾 tek + 🔘 · 🔳 📓             | 🏠 🔎 Search 🤺 Parcenta      | • • • • • • • • • • • • • • • • • • • •                    |
| Adduu 💩 http://192.168.2.1  |                            | 🛩 🚺 co Linis *                                             |
| EDIMAX                      |                            |                                                            |
| • Home                      | Wireless Setting           |                                                            |
| Basic Setting               | This page allows you to de | fine ESSID, and Charnel for the wireless connection. These |
| Advanced Setting            | perameters are used to be  | e wreess salaris in carries to the Access Ports            |
| Security                    | Mode :                     | Station-Infrastructure                                     |
| Radius Server               |                            | a + 005 00.                                                |
| MAC Filtering               | Band                       | (2,4 GH2 (0) V                                             |
| System Utility              | ESSID                      | 7209APg                                                    |
| Configuration Tool          | WLAN MAC                   | Clone MAC                                                  |
| Upgrade                     |                            | (Apply) (Cancel)                                           |
| Reset                       |                            |                                                            |
| a) Date                     |                            | 2 Peterset                                                 |

AP Bridge-Point to Point mode setting page:

| Avicrosoft Internet Explorer |                                  |                                                      |
|------------------------------|----------------------------------|------------------------------------------------------|
| His Edit Have Favorited To   | is Help                          | R.                                                   |
| 🔇 kat + 🖒 - 🔳 🖻              | 🙆 🔎 Search 👷 Pavorties 🤞         | 0 0 3 3 3 3                                          |
| Address 🗿 http://102.168.2.1 |                                  | 💌 🛃 Go Linta "                                       |
| EDIMAX                       |                                  |                                                      |
| • Home                       | Wireless Setting                 | 1                                                    |
| Basic Setting                | This page allows you to define I | ESSID, and Channel for the weeless connection. These |
| Advanced Setting             | parameters are used for the wa   | INEEDS STARTOTS TO CONTRACT TO THE ACCESS FORE.      |
| Radius Server                | Mode :                           | AP Bridge-Point to Point                             |
| MAC Filtering                |                                  |                                                      |
| System Utility               | fland                            | 24 GH2 (G)                                           |
| Configuration Tool           | Channel Number                   |                                                      |
| Comparation room             | MAC Address 1                    | 00000000000                                          |
| <ul> <li>Upgrade</li> </ul>  | Set Security                     | Set Security                                         |
| Reset                        |                                  |                                                      |
|                              |                                  | (Apply) Cancel                                       |
| 0 Dowe                       |                                  | 🔮 Externat                                           |

#### AP Bridge-Point to Multi-Point mode setting page:

| Alicrosoft Internet Explorer |                                   |                                                                                                    |               |
|------------------------------|-----------------------------------|----------------------------------------------------------------------------------------------------|---------------|
| He Edit Have Favorited Too   | ili Helb                          |                                                                                                    | 1             |
| 🔾 tak + 🙄 - 🖹 📓              | 🏠 🔎 Search 👷 Perceitos 🤞          | 9 😥 🔌 🖼 🎕                                                                                             |               |
| Andrew 🛃 http://102.108.2.1  |                                   | ×1                                                                                                    | 🖸 😡 🛛 Linis 🏴 |
| EDIMAX                       |                                   |                                                                                                    |               |
| • Home                       | Wireless Setting                  |                                                                                                    |               |
| • Basic Setting              | This page allows you to define it | ESSID, and Channel for the wireless connection. The<br>eless stations to connect to the Access Point. | 68            |
| Advanced Setting             |                                   |                                                                                                    |               |
| Radius Server                | binde                             | ▲ 曾述描述使用用用和方法                                                                                         | _             |
| MAC Filtering                | Part.                             | hartlam -                                                                                             |               |
| System Utility               | Band                              | 24 GH2 (G)                                                                                            |               |
| Configuration Tool           | Channel Number :                  | 1 🖻                                                                                                   |               |
|                              | MAC Address 1                     | 00000000000                                                                                           |               |
| <ul> <li>Upgrade</li> </ul>  | UAC Address 2                     | 00000000000                                                                                           | _             |
| <ul> <li>Reset</li> </ul>    | MAC Address 3                     | 00000000000                                                                                           |               |
|                              | MAC Address 4                     | 00000000000                                                                                           |               |
| (Cone                        |                                   | 🕲 Erkom                                                                                               | et.           |

AP Bridge-WDS mode setting page:

| California Microsoft Internet Explorer |                                   |                                                                                                |                 |
|----------------------------------------|-----------------------------------|------------------------------------------------------------------------------------------------|-----------------|
| He Edt Her Farantes Tor                | ê Heb                             |                                                                                                | 1               |
| 🔾 test. • 🙄 - 💌 🛃                      | 🙆 🔎 Search 👷 Favorities 🌔         | 0 🗇 🎍 🖬 🚳                                                                                      |                 |
| Address 🗿 http://102.108.2.1           |                                   |                                                                                                | 🖌 💽 🐼 🛛 Linia 📍 |
| EDIMAX                                 |                                   |                                                                                                |                 |
| • Home                                 | Wireless Setting                  |                                                                                                |                 |
| • Basic Setting                        | This page allows you to define it | SSID, and Channel for the wireless connection<br>eless stations to connect to the Access Point | These           |
| Advanced Setting                       | participant and and an even an    |                                                                                                |                 |
| Security                               | Mode                              | AP Bridge-WD5                                                                                  |                 |
| Redius Server                          |                                   | August a                                                                                       |                 |
| MAC Filtering                          | ESSE                              | 17399APo                                                                                       |                 |
| <ul> <li>System Utility</li> </ul>     | Channel Number                    | 1 -                                                                                            |                 |
| Configuration Tool                     | Associated Clients                | Show Active Caesta                                                                             | -               |
| Upgrade                                | MAC Address 1                     | 000000000000                                                                                   |                 |
| • Reset                                | MAC Address 2                     | 000000000000                                                                                   |                 |
| 0 Dane                                 |                                   | (Q) 1                                                                                          | konst.          |

Universal Repeater mode setting page:

| California Microsoft Internet Explorer | a                                |                                                      |
|----------------------------------------|----------------------------------|------------------------------------------------------|
| He Edt Hew Feveriles To                | ili Helb                         | <b>N</b>                                             |
| 🔇 tak + 🖒 - 🔳 🖻                        | 🙆 🔎 Search 👷 Pavontes ≬          | 0 0 3 3 1 3 1 3                                      |
| Andrew 🔄 http://102.168.2.1            |                                  | 🛩 🛃 Go 🛛 Linita 🍟                                    |
| EDIMAX                                 |                                  |                                                      |
| • Home                                 | Wireless Setting                 | ·                                                    |
| Basic Setting                          | This page allows you to define E | SSID, and Channel for the wireless connection. These |
| Advanced Setting                       | parameters are used for the man  | DEDIS SAMONTS HE CONTROLLES MIE ACCESS F CARL        |
| Security                               | Mode                             | Universal Repeater                                   |
| Radius Server                          | 201                              | a cattered                                           |
| MAC Filtering                          | Band.                            | 24 GH2 (G)                                           |
| System Utility                         | Channel Number                   | Labarg                                               |
| Configuration Tool                     | Associated Clients               | Show Active Clients                                  |
| Upgrade                                | WLAN MAC 0                       | Cine MAC                                             |
| • Reset                                |                                  |                                                      |
| 0 Owne                                 | 0.48550B                         | @ Internat                                           |

| Parameter  | Description                                    |
|------------|------------------------------------------------|
|            | The alias name of this access point. You       |
| Alias Name | should assign Alias Name in "AP mode" and      |
|            | "AP Bridge-WDS mode".                          |
|            | It allows you to set the AP fix at 802.11b or  |
| Band       | 802.11g mode. You also can select B+G          |
| Barra      | mode to allow the AP select 802.11b and        |
|            | 802.11g connection automatically.              |
|            | The ESSID (up to 31 printable ASCII            |
|            | characters) is the unique name identified in a |
|            | WLAN. The ID prevents the unintentional        |
|            | merging of two co-located WLANs. Please        |
| ESSID      | make sure that the ESSID of all stations in    |
|            | the same WLAN network are the same. The        |
|            | default ESSID is "default". You should         |
|            | assign Allas Name In "AP mode" and "AP         |
|            | Bridge-WDS mode".                              |
|            | Select the appropriate channel from the list   |
|            | provided to correspond with your network       |
|            | settings. Channels differ from country to      |
|            | country.                                       |
| Channel    | Channel 1-11 (North America)                   |
| Channel    | Channel 1- 14 (Japan)                          |
| Number     | Channel 1-13 (Europe)                          |
|            | There are 14 channels available.               |
|            | rou should assign Allas Name in AP             |
|            | Bridge-Doint to Multi-Doint mode" and "AD      |
|            | Bridge WDS mode"                               |
|            |                                                |

ł

| MAC<br>Address        | If you want to bridge more than one wired<br>Ether net networks together with wireless<br>LAN, you have to set this access point to<br>"AP Bridge-Point to Point mode", "AP<br>Bridge-Point to Multi-Point mode" or "AP<br>Bridge-WDS mode". You have to enter the<br>MAC addresses of other access points that<br>join the bridging work. |
|-----------------------|----------------------------------------------------------------------------------------------------|
| Associated<br>Clients | Click "Show Active Clients" button, then an<br>"Active Wireless Client Table" will pop up.<br>You can see the status of all active wireless<br>stations that are connecting to the access<br>point.                                                                                                    |

Click **Apply** button at the bottom of the screen to save the above configurations. You can now configure other advance sections or start using the Access Point.

#### Active Wireless Client Table

.....

"Active Wireless Client Table" records the status of all active wireless stations that are connecting to the access point. You can lookup the MAC Address, Number of Transmitted Packets, Number of Received Packets and Encryption Status of each active wireless client in this table.

|                  | iess chem       | Table         |                   |              |                     |
|------------------|-----------------|---------------|-------------------|--------------|---------------------|
| This table shows | the MAC addre   | ss, transmise | tion, receipti    | on packet co | unters and          |
| euclibied status | IOF EACH ASSOCI | aled withless | chent.            |              |                     |
| MAC Address      | Tx Packet       | Ra Packet     | Tx Rate<br>(Mbps) | Power        | Expired<br>Time (s) |
| None             |                 |               | ***               | -            | in a second         |
|                  |                 |               |                   |              |                     |
|                  |                 |               |                   |              |                     |

| Parameter | Description                                     |
|-----------|-------------------------------------------------|
| MAC       | MAC address of this active wireless station.    |
| Address   |                                                 |
| TxPacket  | The number of transmitted packets that are      |
|           | sent out from this active wireless station.     |
| RxPacket  | The number of received packets that are         |
|           | received by this active wireless station.       |
| TX Rate   | The transmission rate in Mbps.                  |
| Power     | Shows if the wireless client is in Power Saving |
| Saving    | mo de.                                          |
| Expired   | The time in second before dissociation. If the  |
| Time      | wireless keeps idle long than the expired time, |
|           | this access point will dissociate it. The       |
|           | wireless client station has to associate again  |
|           | when it become active.                          |
| Refresh   | Refresh the "Active Wireless Client Table".     |
| Close     | Refresh the "Active Wireless Client Table".     |

#### 3.2.3 Advanced Setting

You can set advanced parameters of this access point. The parameters include Authentication Type, Frag ment Threshold, RTS Threshold, Beacon Interval, DTIM Period, Transmit Rate, Broadcast ESSID, Operating Rates Mode, CTS Protection, Transmit Bust Mode. You should not change these parameters unless you know what effect the changes will have on this access point.

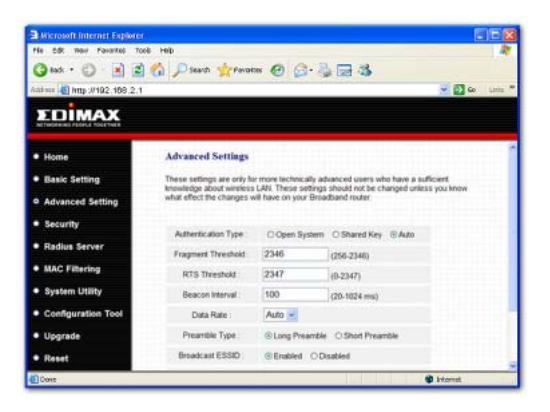

Wireless LAN AP Configuration

| Danamatan             | Description                                   |
|-----------------------|-----------------------------------------------|
| Parameter             | Description                                   |
|                       | There are two authentication types:           |
|                       | "Open System" and "Shared Key".               |
|                       | When yous elect "Open System",                |
|                       | wireless stations can associate with          |
|                       | this access point without WEP                 |
|                       | encryption. When you select "Shared           |
| A sub- south and a su | Kev". vou should also setup WEP kev           |
| Authentication        | in the "Encryption" page and wireless         |
| Iype                  | stations should use WEP encryption in         |
|                       | the authentication phase to associate         |
|                       | with this access point If you select          |
|                       | "Auto" the wireless client can                |
|                       | associate with this access point by           |
|                       | using any one of these two                    |
|                       | authoptication types                          |
|                       | "Energy and The schole" and sit as the        |
|                       | Fragment in resnoid specifies the             |
| Fragment              | maximum size of packet during the             |
| Threshol d            | tragmentation of data to be transmitted.      |
|                       | If you set this value too low, it will result |
|                       | in bad perfor mace.                           |
|                       | When the packet size is smaller the           |
| RTS Threshold         | RTS threshold, the access point will          |
|                       | not use the RTS/CTS mechanism to              |
|                       | send this packet.                             |
|                       | The interval of time that this access         |
| Reacion Interval      | point broadcast a beacon. Beacon is           |
| beacon interval       | used to synchronize the wireless              |
|                       | net wor k.                                    |
|                       | The "Data Rate" is the rate this access       |
|                       | point uses to transmit data packets.          |
| Data Rate             | The access point will use the highest         |
|                       | possible selected transmission rate to        |
|                       | transmit the data packets.                    |

.....

|                 | The "Long Preamble" can provide                                |
|-----------------|----------------------------------------------------------------|
| Preamble Type   | better wireless LAN compatibility while                        |
|                 | the "Short Preamble" can provide                               |
|                 | better wireless LAN performance.                               |
|                 | wireless station located within the                            |
|                 | coverage of this access point can                              |
| Broadcast ESSID | discover this access point easily. If you                      |
|                 | are building a public wireless network,                        |
|                 | enabling this feature is recommended.                          |
|                 | Disabiling "Broadcast ESSID" can                               |
|                 | ргомde better security.<br>If you enable "IAPP", it will allow |
| IAPP            | wireless station roaming between IAPP                          |
|                 | enabled access points within the same wireless LAN.            |
|                 | This is also called CTS Protection. It is                      |
|                 | recommended to enable the protection                           |
|                 | mechanism. This mechanism can                                  |
| 802.11g         | decrease the rate of data collision                            |
|                 | between 802.11b and 802.11g wireless                           |
| FIOLECTION      | stations. When the protection mode is                          |
|                 | enabled, the throughput of the AP will                         |
|                 | be a little lower due to many of frame                         |
|                 | traffic should be trans mitted.                                |

......

Click **Apply** button at the bottom of the screen to save the above configurations. You can now configure other advance sections or start using the Access Point.

#### 3.2.4 Security

This Access Point provides complete wireless LAN security functions, include WEP, IEEE 802.11x, IEEE 802.11x with WEP, WPA with pre-shared key and WPA with RADIUS. With these security functions, you can prevent your wireless LAN from illegal access. Please make sure your wireless stations use the same security function.

| Contract Contract Contract         |                                                                                                    |
|------------------------------------|----------------------------------------------------------------------------------------------------|
| His Edit Have Favorited To         | 8 HB 🥀                                                                                                    |
| 🔾 test + 🙄 - 🔳 🖻                   | 🐔 🔎 Seach 👷 Fanators 🙆 🎯 - چ 🔂 🍮                                                                                                    |
| Address 👩 http://102.108.2.1       | 👻 🛃 Go Linia **                                                                                                    |
| EDIMAX                             |                                                                                                    |
| • Home                             | Security                                                                                                    |
| Basic Setting                      | This page allows you setup the wireless security. Turn on WEP or WPA by using<br>Encrution Keys could never any unauthorized access to your wireless network |
| Advanced Setting                   |                                                                                                    |
| Security                           | Encryption Disable w                                                                                                    |
| Radius Server                      | Enable 802.1x Authentication                                                                                                    |
| MAC Filtering                      | (Apply) (Gancal)                                                                                                    |
| <ul> <li>System Utility</li> </ul> |                                                                                                    |
| Configuration Tool                 |                                                                                                    |
| Upgrade                            |                                                                                                    |
| • Reset                            |                                                                                                    |
| 0 Dane                             | 🔮 internet                                                                                                    |

#### W EP

WEP is an authentication algorithm, which protects authorized Wireless LAN us ers against eavesdropping. The Authentication type and WEP key of wireless stations must be the same with the Access Point. This Access Point supports 64/128- bit WEP Encryption function. With this function, your data will be transmitted over the wireless network securely.

#### Wireless LAN AP Configuration

| the tide them founded to          | ek Helt                           |                                                                                                    | Last Junit Ma |
|-----------------------------------|-----------------------------------|----------------------------------------------------------------------------------------------------|---------------|
| Am. 0. 0 0                        | A Dearth advetures of             | 0.3.0.8                                                                                                    |               |
|                                   | OI Junior Manual C                | The car page was                                                                                                    |               |
| ath mar 10 Mttp 2/10/2.108.2.1    |                                   |                                                                                                    | Line Line     |
| EDIMAX                            |                                   |                                                                                                    |               |
|                                   |                                   |                                                                                                    |               |
| Home                              | Security                          |                                                                                                    |               |
| Basic Setting                     | This page allows you setup the we | eless security. Turn on WEP or WPA by use                                                                                                    |               |
| Advanced Settion                  | Encryption Keys could prevent any | unauthorized access to your wireless netwo                                                                                                    | ĸ             |
|                                   |                                   | Caraman and Caraman and Caraman an |               |
| Security                          | Encryption                        | WEP                                                                                                    |               |
| <ul> <li>Radius Server</li> </ul> | Key Length                        | 64-bit 💌                                                                                                    |               |
| MAC Filtering                     | Key Format                        | Hex (10 characters) 🔫                                                                                                    |               |
| System Utility                    | Default Tx Key                    | Key 1 🛩                                                                                                    |               |
| Configuration Tool                | Encryption Key 1                  | ********                                                                                                    |               |
|                                   | Encryption Key 2                  | ******                                                                                                    |               |
| • Upgrade                         | Encryption Key 3                  | *******                                                                                                    |               |
| • Reset                           |                                   |                                                                                                    | 3             |
| 0.Comm                            |                                   | (C) (C) (C) (C) (C) (C) (C) (C) (C) (C)                                                                                                    | konst.        |

| Parameter | Description                                       |
|-----------|---------------------------------------------------|
|           | You can select the 64-bit, or 128bit key to       |
|           | encrypt transmitted data. Larger WEP key          |
| Key       | length will provide higher level of security, but |
| Length    | the throughput will be lower. You also can        |
|           | select Disable to transmit data without           |
|           | encryption.                                       |
|           | You may select to select ASCII Characters         |
|           | (alphanumeric format) or Hexadecimal Digits       |
| Key       | (in the "A-F", "a-f" and "0-9" range) to be the   |
| Format    | WEP Key. For example:                             |
|           | ASCII Characters: guest                           |
|           | Hexadecimal Digits: 12345abcde                    |

| Key1 -<br>Key4 | The WEP keys are used to encrypt data<br>transmitted in the wireless network. Fill the text<br>box by following the rules below.<br>64-bit WEP: input 10-digit Hex values (in the<br>"A-F", "a-f" and "0-9" range) or 5-digit ASCII<br>character as the encryption keys.<br>128-bit WEP: input 26-digit Hex values (in the<br>"A-F", "a-f" and "0-9" range) or 13-digit ASCII<br>characters as the encryption keys. |
|----------------|----------------------------------------------------------------------------------------------------|
| Default<br>Key | Select one of the four keys to encrypt your<br>data. Only the key you select it in the "Default<br>key" will take effect.                                                                                                    |

Click **Apply** button at the bottom of the screen to save the above configurations. You can now configure other advance sections or start using the Access Point.

#### 802.1x

IEEE 802.1x is an authentication protocol. Every user must use a valid account to login to this Access Point before accessing the wireless LAN. The authentication is processed by a RADIUS server. You can use an external RADIUS server or use the RADIUS server built-in with the Access Point. This mode only authenticates user by IEEE 802.1x, but it does not encryption the data during communication. Wireless LAN AP Configuration

| Hicrosoft Internet Explorer     His 58: Nov Powerke Tools     Dod:      Dod: | HOD<br>Descrit 👷 Paranass 🥹 | 0-3=3            |            | Litte * |
|----------------------------------------------------------------------------------------------------|-----------------------------|------------------|------------|---------|
| • Home                                                                                                    | Cefault Tx Key              | Key 1 💌          |            | P       |
| Basic Satting                                                                                                    | Encryption Key 1            | ******           |            |         |
| bank setting                                                                                                    | Encryption Key 2            | ********         |            | -       |
| <ul> <li>Advanced Setting</li> </ul>                                                                                                    | Encryption Key 3            | ******           |            |         |
| Security                                                                                                    | Encryption Key 4            | ********         |            |         |
| Radius Server                                                                                                    | Enable 802.1x Author        | tication         |            |         |
| MAC Filtering                                                                                                    | Use internal MDSPE          | AP RADIUS Server |            |         |
| Sustan Utility                                                                                                    | RADIUS Server IP<br>address |                  |            |         |
| · ayrorm truty                                                                                                    | RADIUS Server Part          | [1912            |            |         |
| <ul> <li>Configuration Tool</li> </ul>                                                                                                    | RADIUS Server Password      |                  |            |         |
| Upgrade                                                                                                    |                             | ( Ap             | aty Cancel |         |
| • Reset                                                                                                    |                             |                  |            |         |
| Done                                                                                                    |                             |                  | 🔮 Internat |         |

| Parameter      | Description                             |
|----------------|-----------------------------------------|
|                | You can select to use the internal      |
| Use internal   | RADIUS server to process the            |
| MD5/PEAP       | authentication job. The internal RADIUS |
| RADIUS Server  | server uses MD5/PEAP authentication     |
|                | met ho d.                               |
| RADIUS Ser ver | The IP address of external RADIUS       |
| IP address     | server.                                 |
| RADIUS Ser ver | The service port of the external        |
| Port           | RADIUS ser ver.                         |
| RADIUS Ser ver | The pass word used by external          |
| Pass word      | RADIUS ser ver.                         |

Click **Apply** button at the bottom of the screen to save the above configurations. You can now configure other advance sections or start using the Access Point.

#### 802.1x W EP static key

IEEE 802.1x is an authentication protocol. Every user must use a valid account to login to this Access Point before accessing the wireless LAN. The authentication is processed by a RADIUS server. You can use an external RADIUS server or use the RADIUS server built-in with the Access Point. This mode also uses WEP to encrypt the data during communication.

| Andrew Control Control Control<br>Control Control Control<br>Control Control Control Control<br>Control Control Control Control<br>Control Control Control Control<br>Control Control Control Control<br>Control Control Control Control<br>Control Control Control Control<br>Control Control Control Control<br>Control Control Control Control<br>Control Control Control Control<br>Control Control Control Control<br>Control Control Control Control<br>Control Control Control Control<br>Control Control Control Control<br>Control Control Control<br>Control Control Control Control<br>Control Control Control Control Control<br>Control Control Control Control Control<br>Control Control Control Control Control Control<br>Control Control Control Control Control Control Control Control<br>Control Control Contr | HOD<br>A Pleast Manager &   | ©-≩⊒3<br>₹(     | Co Lute * |
|----------------------------------------------------------------------------------------------------|-----------------------------|-----------------|-----------|
| ALTINORUM FERRIT TOLETHER                                                                                                    | Default Tx Key :            | Kep 1 ×         |           |
| Home                                                                                                    | Encryption Key 1            | ********        |           |
| Basic Setting                                                                                                    | Encryption Key 2            |                 |           |
| Advanced Setting                                                                                                    | Exception Key 1             |                 |           |
| Security                                                                                                    | Enconation Kay 4            |                 |           |
| Radius Server                                                                                                    | Enable 107 to Author        | tication        |           |
|                                                                                                    | Use internal MDSPE/         | P RADIUS Server |           |
| System Utility                                                                                                    | RADIUS Server IP<br>address |                 |           |
| Configuration Tool                                                                                                    | RADIUS Server Part          | 1111            |           |
| Congulation Teor                                                                                                    | RADIUS Server Password      |                 |           |
| Upgrade                                                                                                    |                             | (Apply) Cance   | Ð         |
| • Reset                                                                                                    |                             |                 |           |
| Owe                                                                                                    |                             | 🔮 Intern        | et.       |

| Parameter | Description                                                                                                    |
|-----------|----------------------------------------------------------------------------------------------------|
| KeyLength | You can select the 64-bit or 128-bit key<br>to encrypt transmitted data. Larger WEP<br>key length will provide higher level of<br>security, but the throughput will be lower.<br>You also can select <b>Disab le</b> to transmit<br>data without encryption. |

.

|                | Vou moveplaat to calcat A SCII               |
|----------------|----------------------------------------------|
|                | Observations (allah several) and (and all)   |
|                | Characters (alphanumeric format) or          |
|                | Hexadecimal Digits (in the "A-F", "a-f"      |
| Key For mat    | and "0-9" range) to be the WEP Key. For      |
|                | example:                                     |
|                | ASCII Characters: guest                      |
|                | Hexadecimal Digits: 12345 abcde              |
| •              | The WEP keys are used to encryot data        |
|                | transmitted in the wireless network Fill     |
|                | the text box by following the rules below    |
|                | 64-bit WEP: input 10-digit Hex values (in    |
|                | the "A F" "e f" and "O O" reners) on 5 digit |
| Key1 - Key4    | the A-F, a-f and 0-9 range) or 5-digit       |
|                | ASCII character as the encryption keys.      |
|                | 128-bit WEP: input 26-digit Hex values       |
|                | (in the "A-F", "a-f" and "0-9" range) or 13- |
|                | digit ASCII characters as the encryption     |
|                | keys.                                        |
|                | Select on e of the four keys to encrypt      |
| Default Key    | your data. Only the key you select it in     |
|                | the "Default kev" will take effect.          |
|                | You can select to use the internal           |
| Use internal   | RADIUS server to process the                 |
| MD5 PFAP       | authentication job. The internal RADIUS      |
| RADIUS Server  | server uses MD5 PEAP authentication          |
|                | method                                       |
|                | The ID a ddress, of automod DADUUC           |
| RADIUS Server  | The IP address of external RADIUS            |
| IP address     | server.                                      |
| RADIUS Server  | The service port of the external RADIUS      |
| Port           | server.                                      |
| RADIUS Ser ver | The pass word used by external RADIUS        |
| Pass word      | server.                                      |

.....

Click **Apply** button at the bottom of the screen to save the above configurations. You can now configure other advance sections or start using the Access Point.

#### W PA pre-shared key

Wi-Fi Protected Access (WPA) is an advanced security standard. You can use a pre-shared key to authenticate wireless stations and encrypt data during communication. It uses TKIP to change the encryption key frequently. This can improve security very much.

| Alternatif Internet Explorer  | - 1021                                                                    |                                  |                                                                                                    |
|-------------------------------|---------------------------------------------------------------------------|----------------------------------|----------------------------------------------------------------------------------------------------|
| He bit new Favartes Tools     | HD Card charges (C)                                                       |                                  |                                                                                                    |
| Andrew (6) http://102.108.2.1 | 1 1. seen M. same 6                                                       | (j), (j) (ji) (j)                | - D co Links *                                                                                                    |
| ΣΟΙΜΑΧ                        |                                                                           |                                  |                                                                                                    |
| + Home                        | Security                                                                  |                                  |                                                                                                    |
| Basic Setting                 | This page allows you setup the wrell<br>Encountere Keys could prevent any | ess security. Turn on WEP or WPA | by using                                                                                                    |
| Advanced Setting              | Contribution to the count between mile                                    |                                  | initial contraction of the second second sec |
| Security                      | Encryption                                                                | WPA pre-shared key               |                                                                                                    |
| Radius Server                 | WPA Uncast Opher Sule                                                     | @WPA(TKP) OWPA2(AES)             | O WPA2 Mand                                                                                                    |
| MAC Filtering                 | Pre-shared Key Format                                                     | Passpfrase 🛩                     |                                                                                                    |
| System Utility                | Pre-shared Key                                                            |                                  | 1211                                                                                                    |
| Configuration Tool            |                                                                           | Apply                            | Cancel                                                                                                    |
| Upgrade                       |                                                                           |                                  |                                                                                                    |
| · Reset                       |                                                                           |                                  |                                                                                                    |
| (Cone                         |                                                                           |                                  | 🕸 kitorest                                                                                                    |
|                               |                                                                           |                                  |                                                                                                    |
| pramotor                      | Description                                                               |                                  |                                                                                                    |
|                               | TKID so a a b                                                             |                                  |                                                                                                    |
|                               | TKIP can ch                                                               | ange the enci                    | yption key                                                                                                    |
| WPA(TKIP)                     | frequenti y to                                                            | ennancetne                       | WITEIESS LAIN                                                                                                    |
|                               | security.                                                                 |                                  |                                                                                                    |
|                               | This use CC                                                               | MP protocol t                    | ochange                                                                                                    |
| WPA2(AES)                     | encryption k                                                              | ey frequently.                   | AES can                                                                                                    |
|                               | provide high                                                              | level encrypt                    | ion to                                                                                                    |
|                               | enhance the                                                               | wireless LAN                     | lsecuritv.                                                                                                    |
|                               | This will use                                                             | TKIP or AES                      | has ed on the                                                                                                    |
| M/PA 2 Mixed                  | other comm                                                                |                                  |                                                                                                    |
| VVI AZ IVIIZEU                |                                                                           |                                  |                                                                                                    |
|                               | automaticali                                                              | у.                               |                                                                                                    |

|                | You may select to select A SCII           |
|----------------|-------------------------------------------|
| Pre-shared Key | Characters (al phanumeric format) or      |
|                | Hexadecimal Digits (in the "A-F", "a-f"   |
|                | and "0-9" range) to be the Pre-shared     |
| Format         | Key. For example:                         |
|                | ASCII Characters: iamguest                |
|                | Hexadecimal Digits: 12345abcde            |
|                | The Pre-shared keyis used to              |
|                | authenticate and encrypt data             |
|                | transmitted in the wireless network. Fill |
|                | the text box by following the rules       |
| Pre-shared Key | below.                                    |
| -              | Hex WEP: input 64-digit Hex values (in    |
|                | the "A-F", "a-f" and "0-9" range) or at   |
|                | least 8 character pass phrase as the      |
|                | pre-shared keys.                          |

Click **Apply** button at the bottom of the screen to save the above configurations. You can now configure other advance sections or start using the Access Point.

#### WPARAIUS

Wi-Fi Protected Access (WPA) is an advanced security standard. You can use an external RADIUS server to authenticate wireless stations and provide the session key to encrypt data during communication. It uses TKIP to change the encryption key frequently. This can improve security very much. Wireless LAN AP Configuration

| Contrast Internet Explore             | E16 <b>8</b>                                                                                                    |
|---------------------------------------|----------------------------------------------------------------------------------------------------|
| He Edit Havi Favorites To             | iš Heb 🦓                                                                                                    |
| 🔇 tak + 🖒 - 🔳 🖻                       | 🏠 🔎 Seach 👷 Favorites 🙆 🎯 🖓 🔂 🚳                                                                                                    |
| Address 🔄 http://102.108.2.1          | 🛩 🚺 Go 🛛 Linta 🤎                                                                                                    |
| EDIMAX                                |                                                                                                    |
| Home                                  | Security                                                                                                    |
| Basic Setting                         | This page allows you setup the wireless security. Turn on WEP or WPA by using<br>Encoderon Keys could be write any use the interface to your wireless outwork |
| Advanced Setting                      | Purification and a second behavior and management and access in from management and access                                                                    |
| Security                              | Encryption WPA RADIUS                                                                                                    |
| Radius Server                         | WPA Unicast Opher Sule @ WPA(TiOP) OWPA2(AES) OWPA2 Mixed                                                                                                    |
| MAC Filtering                         | Use Internal MOSPEAP RADIUS Server                                                                                                    |
| System Utility                        | RADAUS Server IP<br>address                                                                                                    |
| a grann churg                         | RADIUS Server Port:                                                                                                    |
| <ul> <li>Conngulation Tool</li> </ul> | RADUS Server Password                                                                                                    |
| Upgrade                               | (Apply) Cancel                                                                                                    |
| · Reset                               |                                                                                                    |
| 0 Owne                                | 🕸 internet                                                                                                    |

| Parameter                             | Description                              |
|---------------------------------------|------------------------------------------|
|                                       | TKIP can change the encryption key       |
| · · · · · · · · · · · · · · · · · · · | frequently to enhance the security.      |
|                                       | This use CCMP protocol to change         |
| WPA2(AES)                             | encryption key frequently. AES can       |
| VII / (Z(/ (EO)                       | provide high level encryption to enhance |
|                                       | the wireless LAN security.               |
| WPA2 Mixed                            | This will use TKIP or AES based on the   |
| TH / LE HINGO                         | other communication peer automatically.  |
| RADIUS Ser ver                        | The IP address of external RADIUS        |
| IP address                            | server.                                  |
| RADIUS Server                         | The service port of the external RADIUS  |
| Port                                  | server.                                  |
| RADIUS Ser ver                        | The pass word used by external RADIUS    |
| Pass word                             | server.                                  |

Click **Apply** button at the bottom of the screen to save the above configurations. You can now configure other advance sections or start using the Access Point.

#### 3.2.5 Radius Server

This Access Point provides an internal RADIUS server to authenticate wireless station users. You have to add user accounts to the RADIUS server. The wireless station user has to use one of these accounts to login to the Access Point before access the wireless LAN. You also have to add secret key to the RADIUS server. RADIUS server client has to use one of these secret keys to login the RADIUS server before asking the RADIUS server to authenticate the uses for it.

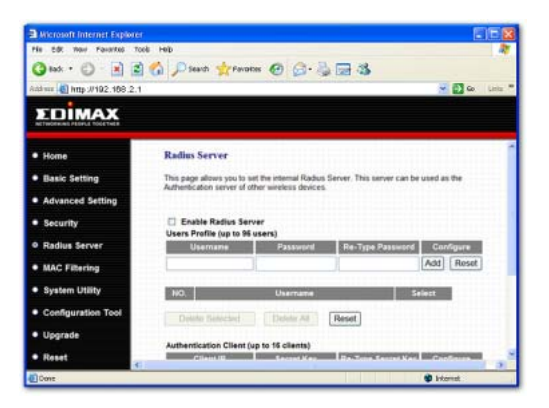

|                                                    | W ireless L AN AP Configuratio                                                                                                    |
|----------------------------------------------------|----------------------------------------------------------------------------------------------------|
| Parameter<br>Enable Radius                         | Description<br>Select to enable the RADIUS server.                                                                                                    |
| Server                                             |                                                                                                    |
| User Profile table                                 | This table records the accounts of users<br>you want to allow to access your<br>wireless network. An account includes<br>the "User name" and "Pass word". A<br>wireless LAN user has to enter correct<br>"Username" and "Pass word" before<br>he/s he is allowed to access the wireless<br>LAN.                                                                           |
| Add an user<br>account                             | Fill in the "Username", "Pass word" and<br>"Re-Type Pass word" of the new<br>account to be added and then click<br>"Add". Then this new account will be<br>added into the account table below. If<br>you find any typo before adding it and<br>want to retype again. Just click "Reset"<br>and "Username", "Password" and "Re-<br>Type Pass word" fields will be cleared. |
| Remove us er<br>account from the<br>table<br>Reset | If you want to remove some account<br>from the table, select the accounts you<br>want to remove in the table and then<br>click "Delete Selected". If you want<br>remove all user accounts from the<br>table, just click "Delete All" button.<br>Click "Reset" will clear your current<br>adapted                                                                          |

|                                            | This table records the clients of the     |
|--------------------------------------------|-------------------------------------------|
|                                            | RADIUS ser ver that need to               |
|                                            | authenticate wireless LAN users.          |
|                                            | Authentication client information         |
| Authoratication                            | includes the "Client IP" and "Secret      |
| Client table                               | Key". An authentication client has to     |
| Chenicable                                 | use the "Secret Key" to login to the      |
|                                            | RADIUS ser ver befor e it can start to    |
|                                            | authenticate wireless LAN users. An       |
|                                            | authentication client can be an access    |
|                                            | point.                                    |
|                                            | Fill in the "Client IP", "Secret Key" and |
|                                            | "Re-Type Secret Key" of the new           |
|                                            | authentication client to be added and     |
| Add an                                     | then click "Add". Then this new           |
| authentication                             | authentication will be added into the     |
| client                                     | authentication client table below. If you |
| onon                                       | find any typo before adding it and want   |
|                                            | to retype again. Just click "Reset" and   |
|                                            | "Client IP", "Secret Key" and "Re-Type    |
|                                            | Secret" fiel ds will be cleare d.         |
|                                            | lfyou want to remove some                 |
|                                            | authentication client from the table,     |
| Remove                                     | select the authentication clients you     |
| authentication<br>client from the<br>table | want to remove in the table and then      |
|                                            | click "Delete Selected". If you want      |
|                                            | remove all user authentication clients    |
|                                            | from the table, just click "Delete All"   |
|                                            | butt on.                                  |
| Reset                                      | Click "Reset" will clear your current     |
| 1,0000                                     | selections.                               |

......

Click **Apply** button at the bottom of the screen to save the above configurations. You can now configure other advance sections or start using the Access Point.

#### 3.2.6 MAC Address Filtering

This Access Point provides MAC Address Filtering, which prevents the unauthorized MAC Address es from accessing your wireless network.

| () test + (2) - (a) (2             | 👩 Disard germanis 🚱 G - 🚠 🖼 🚳                                                                                                    |    |
|------------------------------------|----------------------------------------------------------------------------------------------------|----|
| interes   6] http://192.108.2      |                                                                                                    | ., |
| TOMAX                              |                                                                                                    |    |
| ACTIVICITIES PERFECTION CONTINUES  |                                                                                                    |    |
| Home                               | System Utility                                                                                                    | 1  |
| Basic Setting                      | Enter the IP Address of the Access Point. If you want to use DHCP server service, you<br>should enter a unique IP for the Access Point. |    |
| Advanced Setting                   |                                                                                                    |    |
| <ul> <li>Security</li> </ul>       | Password Settings                                                                                                    |    |
| Radius Server                      | Current Password                                                                                                    |    |
| MAC Filtering                      | New Password                                                                                                    |    |
| <ul> <li>System Utility</li> </ul> | Re-Enter Password                                                                                                    |    |
| Configuration Tool                 |                                                                                                    |    |
| Upgrade                            | Management IP                                                                                                    |    |
| • Reset                            | P Address 197.168.2.1                                                                                                    | s. |
| Done                               | 🔮 bitanat                                                                                                    |    |

| Parameter                      | Description                                                                                                    |
|--------------------------------|----------------------------------------------------------------------------------------------------|
| Filtering                      | Enable or disable the MAC Address<br>Filtering function.                                                                                                    |
| MAC Address<br>Filtering Table | This table records the MAC addresses<br>of wireless stations you want to allow to<br>access your network. The "Comment"<br>field is the description of the wireless<br>station associated with the "MAC<br>Address" and is helpful for you to<br>recognize the wireless station. |

Wireless LAN AP Configuration

| Add MAC<br>address into the<br>table | In the bottom "New" area, fill in the<br>"MAC Address" and "Comment" of the<br>wireless station to be added and then<br>click "Add". Then this wireless station<br>will be added into the "MAC Address<br>Filtering Table" above. If you find any<br>typo before adding it and want to retype<br>again. Just click "Clear" and both "MAC<br>Address" and "Comment" fields will be<br>cleared |
|--------------------------------------|----------------------------------------------------------------------------------------------------|
| Remove MAC                           | lfyou want to remove some MAC                                                                                                    |
| address from the table               | address from the "MAC Address<br>Filtering Table", select the MAC<br>address es you want to remove in the<br>table and then click "Delete Selected". If<br>you want remove all MAC addresses<br>from the table, just click "Delete All"<br>button.                                                                                                    |
| Reset                                | Click "Reset" will clear your current<br>selections.                                                                                                    |

Click **Apply** button at the bottom of the screen to save the above configurations. You can now configure other advance sections or start using the Access Point.

#### 3.2.7 System Utility

From here, you can define the Access Point's IP Address and Login Password and enable the Access Point to be a DHCP Server.

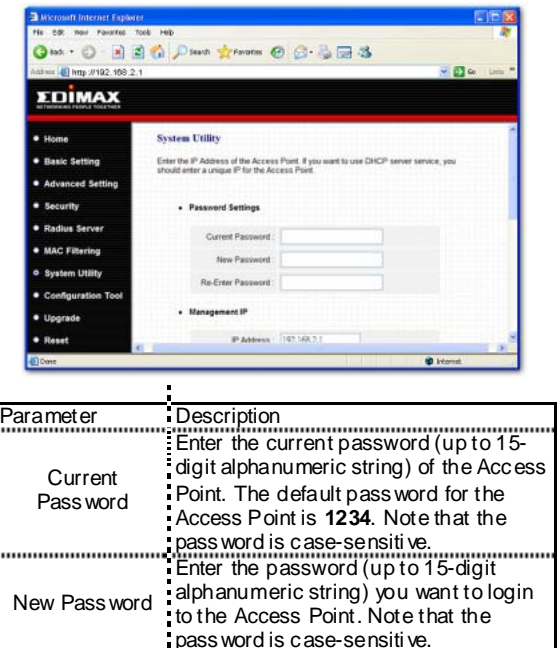

Wireless LAN AP Configuration

| Re-Enter<br>Pass word | Reconfirm the pass word (up to 15-digit<br>alphanumeric string) you want to login<br>to the Access Point. Note that the<br>pass word is case-sensitive. |
|-----------------------|----------------------------------------------------------------------------------------------------|
| IP Address            | Designate the Access Point's IP<br>Address. This IP Address should be<br>unique in your network. The default IP<br>Address is <b>192.168.2.1</b> .      |
| Subnet Mask           | Specify a Subnet Maskfor your LAN<br>segment. The Subnet Mask of the<br>Access Point is fixed and the value is<br>255.255.255.0.                        |
| DHCP Server           | Enable or disable the DHCP Server.                                                                                                    |

Click **Apply** button at the bottom of the screen to save the above configurations. You can now configure other advance sections or start using the Access Point.

#### 3.2.7.1 DHCP Server Setting

DHCP Server will automatically give your LAN client an IP address. If the DHCP is not enabled then you'll have to manually set your LAN client's IP address.

| Parameter                | Description                                                                                                    |
|--------------------------|----------------------------------------------------------------------------------------------------|
| Default Gateway<br>IP    | Specify the gateway IP in your network<br>This IP address should be different from<br>the Management IP.                          |
| Domain Name<br>Server IP | This is the ISP's DNS server IP address<br>that they gave you; or you can specify<br>your own preferred DNS server IP<br>address. |

| Start I P/E nd IP | You can designate a particular IP<br>address range for your DHCP server to<br>issue IP address es to your LAN Clients.<br>By default the IP range is from: Start IP<br>192.168.2.100 to End IP 192.168.2.200.                                                                                                    |
|-------------------|----------------------------------------------------------------------------------------------------|
| Domain Name       | You can specify the Domain Name for<br>your Access Point.                                                                                                    |
| Leas e Time       | The DHCP Server when enabled will<br>temporarily give your LAN client an IP<br>address. In the Leas e Time setting you<br>can specify the time period that the<br>DHCP Server lends an IP address to<br>your LAN clients. The DHCP Server will<br>change your LAN client's IP address<br>when this time threshold period is<br>reached. |

Click **Apply** button at the bottom of the screen to save the above configurations. You can now configure other advance sections or start using the Access Point.

#### 3.2.7 Configuration Tool

The Configuration Tools screen allows you to save (**Backup**) the Access Point's current configuration setting. Saving the configuration settings provides an added protection and convenience should problems occur with the Access Point and you have to reset to factory default. When you save the configuration setting (Backup) you can re-load the saved configuration into the Access Point through the **Restore** selection. If extreme problems occur you can use the **Restore** to **FactoryDefault** selection, this will set all configurations to its original default settings (e.g. when you first purchased the Access Point).

#### Wireless LAN AP Configuration

| A Microsoft Internet Explore       |                                                                                                    | E                                                                                       |        |  |
|------------------------------------|----------------------------------------------------------------------------------------------------|-----------------------------------------------------------------------------------------|--------|--|
| He Edt Novi Favorited To           |                                                                                                    |                                                                                         |        |  |
| Grat · C ·                         | 🞧 🔑 Seach 🏋 Parantas 🚱 🔄 🍕 🔂 🦓                                                                                                    |                                                                                         |        |  |
| statum () http://102.108.2.1       |                                                                                                    | · • •                                                                                   | Line - |  |
|                                    |                                                                                                    |                                                                                         |        |  |
| • Home                             | Configuration Tool                                                                                                    |                                                                                         |        |  |
| Basic Setting                      | Use the "Blackup" tool to save the Access Point's current configurations to<br>"config ter". You can then use the "Restare" tool to restore the saved config | Use the "Backup' tool to save the Access Point's current configurations to a file named |        |  |
| Advanced Setting                   | Access Point Atternatively, you can use the "Restore to Factory Default" to<br>Access Point to perform System Reset and restore the original factory set     | of to force the<br>ings                                                                 |        |  |
| Security                           |                                                                                                    |                                                                                         |        |  |
| Radius Server                      | Backup Settings : Save                                                                                                    |                                                                                         |        |  |
| MAC Filtering                      | Restore Settings                                                                                                    | 0 <b>.</b>                                                                              |        |  |
| <ul> <li>System Utility</li> </ul> | Restore to Factory                                                                                                    |                                                                                         |        |  |
| Configuration Tool                 | 10000 · · · · · · · · · · · · · · · · ·                                                                                                    |                                                                                         |        |  |
| Upgrade                            |                                                                                                    |                                                                                         |        |  |
| • Reset                            |                                                                                                    |                                                                                         |        |  |
| Oone                               |                                                                                                    | 🔮 literat                                                                               | 1.1    |  |
|                                    |                                                                                                    |                                                                                         |        |  |
| ameter                             | Description                                                                                                    |                                                                                         |        |  |
|                                    | Use the "Backup" tool to s                                                                                                    | ave th                                                                                  | e      |  |
|                                    | Access Point's current con                                                                                                    | figurat                                                                                 | ion t  |  |
|                                    | a file named "config hin" or                                                                                                    | a file named "config hin" on your PC                                                    |        |  |
|                                    | Vou con then use the "Per                                                                                                    | toro"                                                                                   | tool t |  |
| opfiguration                       | rou can then use the sound                                                                                                    |                                                                                         |        |  |
| Tasla                              | upio ad and restore the sa                                                                                                    | <i>i</i> ea                                                                             |        |  |
| loois                              | configuration to the Access                                                                                                    | configuration to the Access Point.                                                      |        |  |
|                                    | Alternatively, you can use                                                                                                    | the "R                                                                                  | esto   |  |
|                                    | to Factory Default" tool to                                                                                                    | force                                                                                   | the    |  |
|                                    | Access Point to perform a                                                                                                    | power                                                                                   | rese   |  |
|                                    | and restore the original fac                                                                                                    | torvs                                                                                   | ettino |  |

#### 3.2.8 Firm ware Upgrade

This page allows you to upgrade the Access Point's firmware.

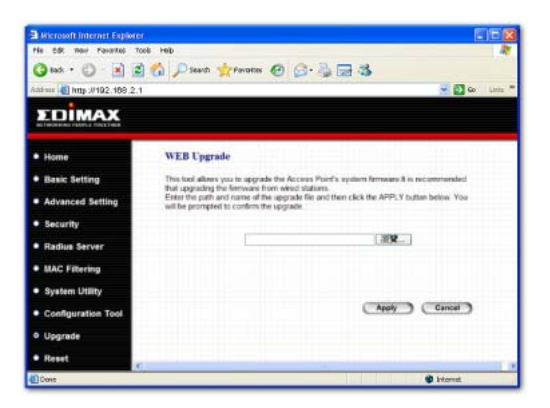

| Parameter           | Description                                                                                                    |
|---------------------|----------------------------------------------------------------------------------------------------|
| Firmware<br>Upgrade | This tool allows you to upgrade the<br>Access Point's system firmware. To<br>upgrade the firmware of your Access<br>Point, you need to download the<br>firmware file to your local hard disk, and<br>enter that file name and path in the<br>appropriate field on this page. You can<br>also us e the <b>Browse</b> button to find the<br>firmware file on your PC. Please reset<br>the Access Point when the upgrade<br>process is complete. |

Once you've selected the new firmware file, click **Apply** button at the bottom of the screen to start the upgrade process. (You may have to wait a few minutes for the upgrade to complete). Once the upgrade is complete you can start using the Access Point.

#### 3.2.9 Reset

You can reset the Access Point's system should any problem exist. The reset function essentially Re-boots your Access Point's system.

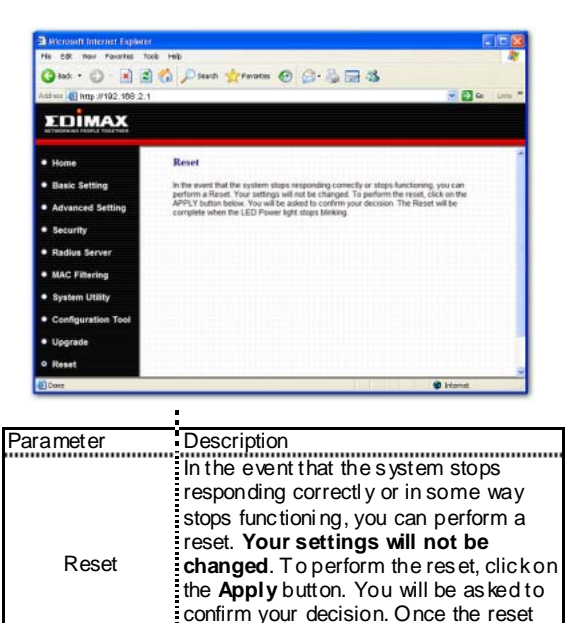

Download from Www.Somanuals.com. All Manuals Search And Download.

process is complete you may start using the Access Point again.

#### Chapter 4

#### Troublesh oot in g

This chapter provides solutions to problems usually encountered during the installation and operation of the Access Point.

- 1. How to manually find your PC's IP and MAC Address?
  - 1) In Windows, open the Command Prompt program
  - 2) Type Ip config /all and Enter
    - Your PC's IP address is the one entitled IP address
    - Your PC's MAC Address is the one entitled Physical Address

#### 2. What is BSS ID?

A group of wireless stations and an Access Point compose a Basic Service Set (BSS). Computers in a BSS must be configured with the same BSSID.

#### 3. What is ESSID?

An Infrastructure configuration could also support roaming capability for mobile workers. More than one BSS can be configured as an Extended Service Set (ESS). Users within an ESS could roam freely between BSSs while maintaining a continuous connection to the wireless network stations and the Wireless LAN Access Points.

# 4. Can data be intercepted while tran smitting through the air?

WLAN features two-fold protection in security. On the hardware side, as with Direct Sequence Spread Spectrum technology, it has the inher ent scr ambling security feature. On the software side, the WLAN series offers the encryption function (WEP) to enhance security and access control.

#### 5. What is WEP?

WEP stands for Wired Equivalent Privacy, a data privacy mechanism based on a 64(40)-bit shared key algorithm.

#### 6. What is a MAC Address?

The Media Access Control (MAC) address is a unique number assigned by the manufacturer to any Ether net networking device, such as a network adapter, that allows the network to identify it at the hardware level. For all practical purposes, this number is usually permanent. Unlike IP address es, which can change every time a computer logs on to the network, the MAC address of a device stays the same, making it a valuable identifier for the network. Free Manuals Download Website <u>http://myh66.com</u> <u>http://usermanuals.us</u> <u>http://www.somanuals.com</u> <u>http://www.4manuals.cc</u> <u>http://www.4manuals.cc</u> <u>http://www.4manuals.cc</u> <u>http://www.4manuals.com</u> <u>http://www.404manual.com</u> <u>http://www.luxmanual.com</u> <u>http://aubethermostatmanual.com</u> Golf course search by state

http://golfingnear.com Email search by domain

http://emailbydomain.com Auto manuals search

http://auto.somanuals.com TV manuals search

http://tv.somanuals.com